# 「美術史学会 第74回全国大会」 参加方法(簡易マニュアル)

# 0 ■ Zoom のインストール、アップデート

(1) Zoomアプリケーションをあらかじめインストールしておいて下さい。 https://zoom.us/download#client\_4meeting

(2) 最新版にアップデートした上でご参加下さい。

## 1 ■入室の方法、設定

(1) 届いたメールをお読みになり、URL をクリックしてご入室ください。各分科会ごとにURLが異なります。

(2) Zoom ミーティングと違い、あらかじめ、マイク「ミュート」、「ビデオ停止」になっています。

## 2 ■質疑応答の方法

(1) 質問は、「手を挙げる」機能を使って挙手し、司会の指名を待って下さい。

(2) 司会が音声で、質問者を指名します。

(3) 指名された質問者は「トーク」が許可され、「登壇者」扱いにします。

(4) 質問者は、司会の指示にしたがって、マイクの「ミュート」を解除し、「ビデオの開始」をクリックして発言してください。ただし、顔出ししたくない場合は、マイクの「ミュート」のみを解除してください。
(5)質疑応答が終わると、質問者の「トークを許可」が解除されます(発言できなくなります)。

#### 3 ■ Zoom の使い方の質問

- (1) 画面下の「Q&A」をクリックしてください。
- (2) 質問を入力して、送信してください。
- (3) 事務局からテキストで回答いたします。

#### 4 ■注意事項

- (1) SNS 実況はご遠慮下さい。
- (2) 録音・録画・スクリーンショットはご遠慮下さい。

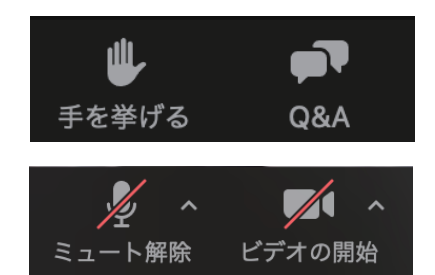